## **PRENOTAUNCAMPO**

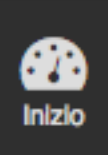

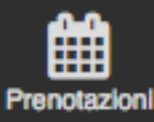

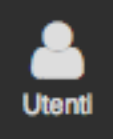

0 Strutture

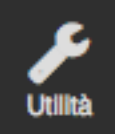

Statistiche

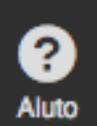

| MAR | TEDÌ 17 SETTEMBRE | i -兴- Mattina 🕻 s | era 24 Giorno Esporta | Esporta compatto |                      |
|-----|-------------------|-------------------|-----------------------|------------------|----------------------|
| G   | CAMPO 1 - C5      | CAMPO 2 - C5      | CAMPO 3 - C5          | CAMPO 4 - C7     | CAMPO 1 - C7 🔿       |
|     | 16:00             | © 16:00           | 16:00                 | 16:00            | <b>O</b> 16:00       |
|     | 16:30             | MARCO ROSSI       | 16:30                 | 16:30            |                      |
|     | <b>©</b> 17:00    | <b>③</b> 17:00    | 17:00                 | 17:00            | <b>© 1</b> 7:00      |
|     | [Online ] 70€     | [Online ] 50€     |                       |                  |                      |
|     | MARCO ROSSI       | MARCO ROSSI       | 17:30                 | 17:30            |                      |
|     | <b>O</b> 18:00    | <b>O</b> 18:00    | 18:00                 | 18:00            | © 18:00<br>[Online ] |
|     |                   |                   | 18:30                 | 18:30            | MARCO ROSSI          |
|     | <b>O</b> 19:00    | <b>O</b> 19:00    | 19:00                 | 19:00            | <b>O</b> 19:00       |
|     | 70€               | 70€               |                       |                  |                      |
|     | MARCO ROSSI       | MARCO ROSSI       | 19:30                 | 19:30            |                      |

### PANORAMICA DELLE FUNZIONALITÀ DELL'AGENDA PRENOTAZIONI:

L'agenda delle prenotazioni è il cuore del gestionale di PrenotaUnCampo, permette di gestire le prenotazioni telefoniche e quelle derivanti dall'online con pochi semplici click.

Tutti i dati inseriti in agenda sono poi raccolti e richiamati nella sezione "Statistiche" per permetterti di analizzare in ogni momento il tuo andamento.

**IMPORTANTE**: Se hai attivato le prenotazioni online, le ore ancora prenotabili saranno rese disponibili online con lo stesso prezzo e sconto Last Minute che hai precedentemente impostato nel tuo gestionale (vedi guida apposita) e che visualizzi in agenda.

Online vengono mostrate solo le ore libere, non sono mai visibili quelle già prenotate.

23:30

| 23:30 | 23:30 |
|-------|-------|

| 23:30 | 23:30 |
|-------|-------|

# PRENOTAUNCAMPO

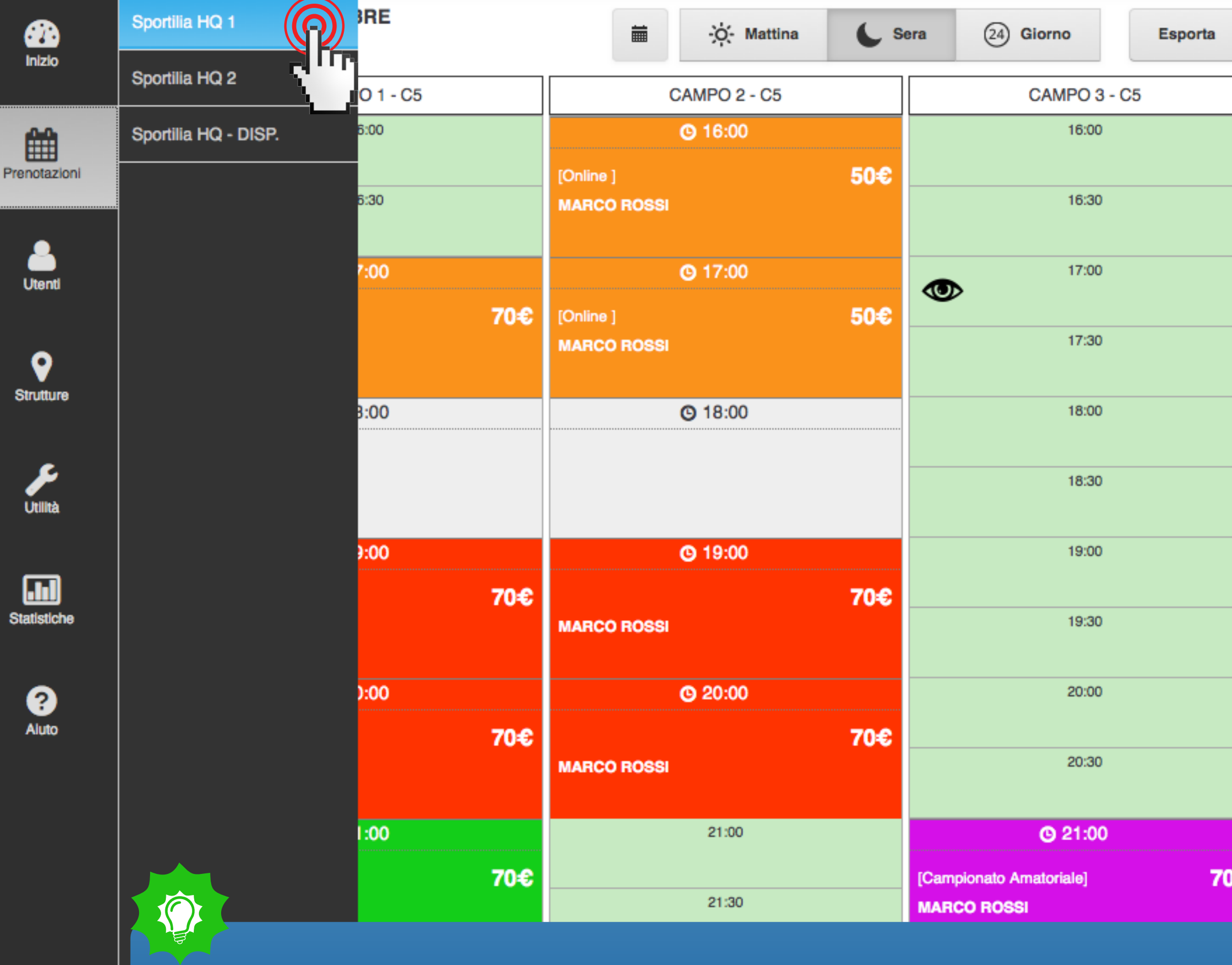

Ogni centro sportivo (struttura) mostra i campi che gli sono stati abbinati dal pannello "Gestione Strutture", richiamandone orari di apertura/chiusura, prezzo orario ed eventuale sconto last minute. Per la loro configurazione, consulta l'apposita guida.

Per selezionare l'agenda di un centro sportivo, vai nel menù a sinistra e clicca prima su "Prenotazioni" e poi sulla struttura che ti interessa.

Esporta compatto

|   | CAMPO 4 - C7        |      | CAMPO 1 - C7    | € |
|---|---------------------|------|-----------------|---|
|   | 16:00               |      | <b>© 1</b> 6:00 |   |
|   |                     |      |                 |   |
|   | 16:30               |      |                 |   |
|   | 17:00               |      | 0.47.00         | _ |
|   | 17:00               |      | <b>G</b> 17:00  |   |
|   | 17:30               |      |                 |   |
|   |                     |      |                 |   |
|   | 18:00               |      | <b>O</b> 18:00  |   |
|   |                     |      | [Online ]       |   |
|   | 18:30               |      | MARCO ROSSI     |   |
|   | 10:00               |      | <b>0</b> 10:00  |   |
|   | 13.00               |      | <b>G</b> 19:00  |   |
|   | 19:30               |      |                 |   |
|   |                     |      |                 |   |
|   | <b>O</b> 20:00      |      | <b>O</b> 20:00  |   |
|   |                     | 100€ |                 |   |
|   | MARCO ROSSI         |      |                 |   |
|   | 0.01/00             |      | <b>O</b> 01:00  | - |
|   | 6 21:00             |      | 6 21:00         |   |
| € | [Torneo Amatoriale] | 100€ |                 |   |
|   |                     |      |                 |   |

| 23:30 | 23:30 |
|-------|-------|

MARTEDÌ 17 SETTEMBRE

# PRENOTAUNCAMPO

• Inizio

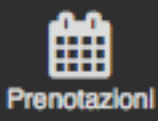

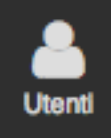

9 Strutture

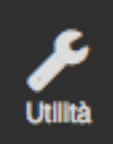

.... Statistiche

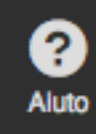

| IAR | TEDÌ 17 SETTEMBRE            | 🖮 🔆 Mattina 🕒 s              | era (24) Giorno Esporta | Esporta compatto    |                          |
|-----|------------------------------|------------------------------|-------------------------|---------------------|--------------------------|
| 9   | CAMPO 1 - C5                 | CAMPO 2 - C5                 | CAMPO 3 - C5            | CAMPO 4 - C7        | CAMPO 1 - C7 📀           |
|     | 16:00                        | <b>©</b> 16:00               | 16:00                   | 16:00               | <b>©</b> 16:00           |
|     | 16:30                        | [Online ] 50€<br>MARCO ROSSI | 16:30                   | 16:30               |                          |
|     | <b>©</b> 17:00               | <b>©</b> 17:00               | 17:00                   | 17:00               | <b>©</b> 17:00           |
|     | [Online ] 70€<br>MARCO ROSSI | [Online ] 50€<br>MARCO ROSSI | 17:30                   | 17:30               |                          |
|     | <b>O</b> 18:00               | <b>O</b> 18:00               | 18:00                   | 18:00               | <b>©</b> 18:00           |
|     |                              |                              | 18:30                   | 18:30               | [Online ]<br>MARCO ROSSI |
|     | <b>©</b> 19:00               | <b>©</b> 19:00               | 19:00                   | 19:00               | <b>©</b> 19:00           |
|     | 70€<br>MARCO ROSSI           | 70€<br>MARCO ROSSI           | 19:30                   | 19:30               |                          |
|     | <b>©</b> 20:00               | <b>©</b> 20:00               | 20:00                   | <b>©</b> 20:00      | © 20:00                  |
|     | 70€<br>MARCO ROSSI           | 70€<br>MARCO ROSSI           | 20:30                   | 100€<br>MARCO ROSSI |                          |
|     | <b>©</b> 21:00               | 21:00                        | <b>O</b> 21:00          | <b>©</b> 21:00      | <b>©</b> 21:00           |

Le prenotazioni possono essere di vario tipo:

- Prenotazioni su un campo singolo (es: Campo 3 C5 alle ore 21:00)
- Prenotazioni su un campo polivalente/composito (es: Campo 1 C7 alle ore 18 oppure tutte le prenotazioni di Campo 1 C5 e Campo 2 C5)
- Abbonamenti (utilizzato per inserire prenotazioni ricorrenti, quindi anche Tornei, Campionati e Allenamenti delle squadre)
- Online (vedi guida apposita su come attivarle)

| 23:30 | 23:30 | 23:30 |
|-------|-------|-------|

0

| 23:30 | 23:30 |
|-------|-------|

?

# PRENOTAUNCAMPO

| NERDÌ 20 SETTEMBRE | -òʻ- Mattina | <b>Sera</b> | (24) Giorno | Esporta  | Esporta | a compatt |
|--------------------|--------------|-------------|-------------|----------|---------|-----------|
|                    |              |             |             |          |         |           |
|                    |              | lag         | Seleziona u | in tag   | •       |           |
|                    |              | Note        | Hanno 2 sp  | ogliatoi |         |           |
|                    |              | Acconto     | 0,00        |          | €       | ;         |
|                    |              | Prezzo      | 70,00       |          | €       | ;         |
|                    |              | Durata      | 30          | 60 90    | 120     |           |
|                    | Abbor        | namento     | 🖋 Imposta   |          |         |           |
|                    |              | Ora         | 21:00       |          | ©       |           |
|                    |              | Data        | 19/09/2013  | }        | i       |           |
|                    |              | Campo       | Campo 3 -   | C5       | v       |           |
|                    |              | enotante    | Marco Hose  | SI       | × ×     |           |

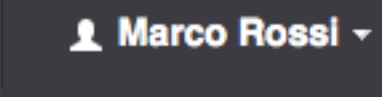

۲

×

?

### Annulla

Prenota

rapidamente di inserire tutte le informazioni necessarie.

onsulta le guide apposite.

# PRENOTAUNCAMPO

• Inizio

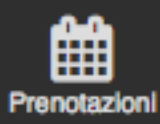

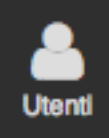

9 Strutture

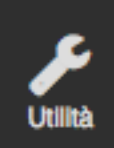

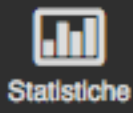

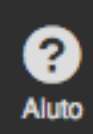

| MAR | TEDÌ 17 SETTEMBRE        | i ∰ Mattina              | era 24 Giorno Esporta       | Esporta compatto         |                |
|-----|--------------------------|--------------------------|-----------------------------|--------------------------|----------------|
| G   | CAMPO 1 - C5             | CAMPO 2 - C5             | CAMPO 3 - C5                | CAMPO 4 - C7             | CAMPO 1 - C7 📀 |
|     | 16:00                    | Online 1 50€             | 16:00                       | 16:00                    | <b>O</b> 16:00 |
|     | 16:30                    | MARCO ROSSI              | 16:30                       | 16:30                    |                |
|     | © 17:00<br>[Online ] 70€ | © 17:00<br>[Online ] 50€ | 17:00                       | 17:00                    | <b>O</b> 17:00 |
|     | MARCO ROSSI              | MARCO ROSSI              | 17:30                       | 17:30                    |                |
|     | <b>O</b> 18:00           | <b>O</b> 18:00           | 18:00                       | 18:00                    | Online 1       |
|     |                          |                          | 18:30                       | 18:30                    | MARCO ROSSI    |
|     | © 19:00<br><b>70</b> €   | © 19:00<br><b>70</b> €   | 19:00                       | 19:00                    | <b>O</b> 19:00 |
|     | MARCO ROSSI              | MARCO ROSSI              | 19:30                       | 19:30                    |                |
|     | © 20:00                  | © 20:00                  | 20:00                       | © 20:00                  | <b>O</b> 20:00 |
|     | 70€<br>MARCO ROSSI       | 70€<br>MARCO ROSSI       | 20:30                       | 100€<br>MARCO ROSSI      |                |
|     | <b>O</b> 21:00           | 21:00                    | <b>O</b> 21:00              | <b>O</b> 21:00           | <b>O</b> 21:00 |
|     | ortilia.com) 70€         | 01.22                    | [Campionato Amatoriale] 70€ | [Torneo Amatoriale] 100€ |                |

## **PRENOTAZIONI ONLINE SINCRONIZZATE**

L'agenda si integra automaticamente con le prenotazioni online derivanti da:

- PrenotaUnCampo.it
- Il tuo sito personale (vedi guida apposita su come integrare le prenotazioni online sul tuo sito)

| 23:30 | 23:30 | 23:30 |
|-------|-------|-------|

?

MARTEDÌ 17 SETTEMBRE

## **PRENOTA UN CAMPO**

Inizio

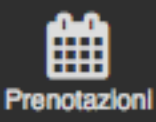

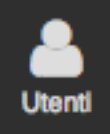

9 Strutture

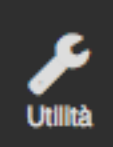

Statistiche

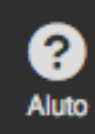

| MAR | TEDÌ 17 SETTEMBRE        | 🖮 -ờ়- Mattina 🌜 🤅       | Sera (24) Giorno Esporta    | Esporta compatto         |                |
|-----|--------------------------|--------------------------|-----------------------------|--------------------------|----------------|
| G   | CAMPO 1 - C5             | CAMPO 2 - C5             | CAMPO 3 - C5                | CAMPO 4 - C7             | CAMPO 1 - C7 😜 |
|     | 16:00                    | © 16:00                  | 16:00                       | 16:00                    | <b>O</b> 16:00 |
|     | 16:30                    | MARCO ROSSI              | 16:30                       | 16:30                    |                |
|     | © 17:00<br>[Online ] 70€ | © 17:00<br>[Online ] 50€ | 17:00                       | 17:00                    | <b>O</b> 17:00 |
|     | MARCO ROSSI              | MARCO ROSSI              | 17:30                       | 17:30                    |                |
|     | <b>O</b> 18:00           | <b>O</b> 18:00           | 18:00                       | 18:00                    | Online ]       |
|     |                          |                          | 18:30                       | 18:30                    | MARCO ROSSI    |
|     | © 19:00<br><b>70</b> €:  | © 19:00<br><b>70</b> €   | 19:00                       | 19:00                    | <b>O</b> 19:00 |
|     | MARCO ROSSI              | MARCO ROSSI              | 19:30                       | 19:30                    |                |
|     | © 20:00                  | © 20:00                  | 20:00                       | © 20:00                  | <b>O</b> 20:00 |
|     | MARCO ROSSI              | MARCO ROSSI              | 20:30                       | MARCO ROSSI              |                |
|     | <b>O</b> 21:00           | 21:00                    | <b>O</b> 21:00              | <b>O</b> 21:00           | <b>O</b> 21:00 |
|     | ortilia.com] 70€         |                          | [Campionato Amatoriale] 70€ | [Torneo Amatoriale] 100€ |                |

### **UTILIZZO DEI TAG**

Per permetterti di distinguere rapidamente tra le varie tipologie di prenotazione (es: campionato, torneo, privato, online) il nostro sistema ti permette di abbinare un "tag" ad ogni prenotazione.

Ogni tag ha un suo colore specifico che puoi impostare liberamente (vedi guida apposita) mentre le prenotazioni senza tag sono in rosso.

| 23:30 | 23:30 | 23:30 |
|-------|-------|-------|

Formation

| 23:30 | 23:30 |
|-------|-------|

Pre

## PRENOTAUNCAMPO

| VENEF                | RDÌ 20 SETTEMBRE | òʻ- Mattina | 🦕 Sera | (24) Giorno | Esporta | Esporta compatto |     |              |              |
|----------------------|------------------|-------------|--------|-------------|---------|------------------|-----|--------------|--------------|
| G                    | CAMPO 1 - C5     |             | CA     | AMPO 2 - C5 |         | CAMPO 3 - C5     |     | CAMPO 4 - C7 | CAMPO 1 - C7 |
|                      | 16:00            |             |        | 16:00       |         | 16:00            |     | 16:00        | 16:00        |
|                      | 16:30            |             |        | 16:30       |         | 16:30            |     | 16:30        | 16:30        |
|                      | 17:00            |             |        | 17:00       |         | 17:00            |     | 17:00        | 17:00        |
|                      | 17:30            |             |        | 17:30       |         | 17:30            |     | 17:30        | 17:30        |
|                      | 18:00            |             |        | 18:00       | ICo     | 8:00             | 60£ | 18:00        | 18:00        |
|                      | 18:30            |             |        | 18:30       | MA      |                  | 000 | 18:30        | 18:30        |
|                      | 19:00            |             |        | 19:00       |         | 19:00            |     | 19:00        | 19:00        |
|                      | 19:30            |             |        | 19:30       |         | 19:30            |     | 19:30        | 19:30        |
|                      | 20:00            |             |        | 20:00       |         | 20:00            |     | 20:00        | 20:00        |
|                      | 20:30            |             |        | 20:30       |         | 20:30            |     | 20:30        | 20:30        |
| $\widehat{\bigcirc}$ | 21:00            |             |        | 21:00       |         | 21:00            |     | 21:00        | 21:00        |

### **UTILIZZO DELLE SEGNALAZIONI**

Ogni volta che un utente "segnalato" prenota nuovamente presso le tue strutture, nell'agenda troverai l'icona con il cartello che ti invita a prestare attenzione. Cliccaci sopra per maggiori dettagli.

Un utente segnalato non può mai prenotare online, la sua prenotazione può essere inserita soltanto dal tuo account. Per creare e gestire le segnalazioni, consulta l'apposita guida.

| 23:30 | 23:30 | 23:30 | 23:30 | 23:30 |
|-------|-------|-------|-------|-------|

۲

?

## PRENOTAUNCAMPO

Inizio

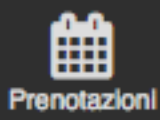

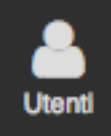

9 Strutture

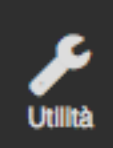

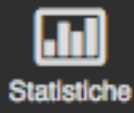

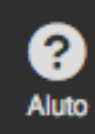

| MAR | TEDÌ 17 SETTEMBRE              | i ·兴· Mattina 🕻 s        | era 24 Giorno                              | Esporta compatto                        |                |
|-----|--------------------------------|--------------------------|--------------------------------------------|-----------------------------------------|----------------|
| G   | CAMPO 1 - C5                   | CAMPO 2 - C5             | CAMPO 3 - C5                               | CAMPO 4 - C7                            | CAMPO 1 - C7 📀 |
|     | 16:00                          | © 16:00<br>[Online ] 50€ | 16:00                                      | 16:00                                   | <b>O</b> 16:00 |
|     | 16:30                          | MARCO ROSSI              | 16:30                                      | 16:30                                   |                |
|     | © 17:00<br>[Online ] 70€       | © 17:00<br>[Online ] 50€ | 17:00                                      | 17:00                                   | <b>O</b> 17:00 |
|     | MARCO ROSSI                    | MARCO ROSSI              | 17:30                                      | 17:30                                   |                |
|     | <b>O</b> 18:00                 | <b>©</b> 18:00           | 18:00                                      | 18:00                                   | Online ]       |
|     |                                |                          | 18:30                                      | 18:30                                   | MARCO ROSSI    |
|     | © 19:00<br><b>70€</b>          | © 19:00<br><b>70€</b>    | 19:00                                      | 19:00                                   | <b>O</b> 19:00 |
|     | MARCO ROSSI                    | MARCO ROSSI              | 19:30                                      | 19:30                                   |                |
|     | © 20:00                        | © 20:00                  | 20:00                                      | © 20:00                                 | <b>O</b> 20:00 |
|     | 70€<br>MARCO ROSSI             | 70€<br>MARCO ROSSI       | 20:30                                      | 100€<br>MARCO ROSSI                     |                |
|     | <b>©</b> 21:00                 | 21:00                    | <b>O</b> 21:00                             | <b>©</b> 21:00                          | <b>O</b> 21:00 |
|     | oortilia.com] 70€<br>RCO ROSSI | 21:30                    | [Campionato Amatoriale] 70€<br>MARCO ROSSI | [Torneo Amatoriale] 100€<br>MARCO ROSSI |                |

## **ESPORTAZIONE DELLA GIORNATA**

Puoi esportare in Excel ogni singolo giorno con le relative prenotazioni, per farlo basta cliccare sui pulsanti "Esporta" all'inizio della giornata:

- Esporta: riproduce in Excel la tabella delle disponibilità comprendendo sia le ore libere che le prenotazioni

- Esporta compatto: riproduce in Excel solo le prenotazioni in ordine cronologico

(?)

۲

23:30

23:30

MARTEDÌ 17 SETTEMBRE

# PRENOTAUNCAMPO

-Ö- Mattina

Inizio

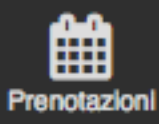

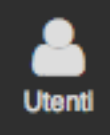

9 Strutture

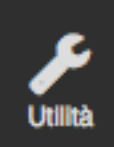

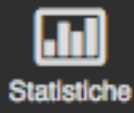

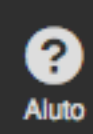

|                              | ·,·,· Mattina               | Sera (24) Giorno Esporta    | Esporta compatto         |                          |
|------------------------------|-----------------------------|-----------------------------|--------------------------|--------------------------|
| CAMPO 1 - C5                 | CAMPO 2 - C5                | CAMPO 3 - C5                | CAMPO 4 - C7             | CAMPO 1 - C7             |
| 16:00                        | <b>©</b> 16:00              | 16:00                       | 16:00                    | <b>③</b> 16:00           |
| 16:30                        | [Online ] 50<br>MARCO ROSSI | 16:30                       | 16:30                    |                          |
| <b>©</b> 17:00               | <b>©</b> 17:00              | 17:00                       | 17:00                    | <b>O</b> 17:00           |
| [Online ] 70€<br>MARCO ROSSI | [Online ] 50<br>MARCO ROSSI | 17:30                       | 17:30                    |                          |
| <b>O</b> 18:00               | <b>O</b> 18:00              | 18:00                       | 18:00                    | <b>©</b> 18:00           |
|                              |                             | 18:30                       | 18:30                    | [Online ]<br>MARCO ROSSI |
| <b>©</b> 19:00               | <b>©</b> 19:00              | 19:00                       | 19:00                    | <b>©</b> 19:00           |
| 70€<br>MARCO ROSSI           | 70<br>MARCO ROSSI           | 9 19:30                     | 19:30                    |                          |
| <b>©</b> 20:00               | <b>©</b> 20:00              | 20:00                       | <b>©</b> 20:00           | <b>O</b> 20:00           |
| 70€                          | 70<br>MARCO ROSSI           | 20:30                       | 100€<br>MARCO ROSSI      |                          |
| <b>©</b> 21:00               | 21:00                       | <b>O</b> 21:00              | <b>O</b> 21:00           | <b>O</b> 21:00           |
| 'oortilia.com] 70€           | 24-20                       | [Campionato Amatoriale] 70- | [Torneo Amatoriale] 100€ | ;                        |

## **VISUALIZZAZIONE RAPIDA DELLE PRENOTAZIONI**

Se il tuo centro sportivo ha tanti campi, o se la risoluzione del tuo schermo è bassa, utilizza le frecce in alto a destra e sinistra per scorrere nell'agenda. Scorrendo in verticale invece hai a disposizione la settimana corrente e quella successiva, per permetterti di consultare rapidamente le disponibilità e inserire immediatamente una prenotazione

| -    |   |    |   |
|------|---|----|---|
| - 23 | 2 | зс |   |
| -    |   | 5  | • |

| 23:30 | 23:30 |
|-------|-------|